## Installation av skrivare.

Börja med att öppna mappen du laddade ned från hemsidan.

Tips: Mappen lägger sig generellt i "Hämtade filer" eller "Nedladdnigar".

Dubbelklicka på filen som heter "**UPDsetup64**" och välj sedan "**Extrahera alla**" (Var noga med att bocka i "**Öppna Mappen**".

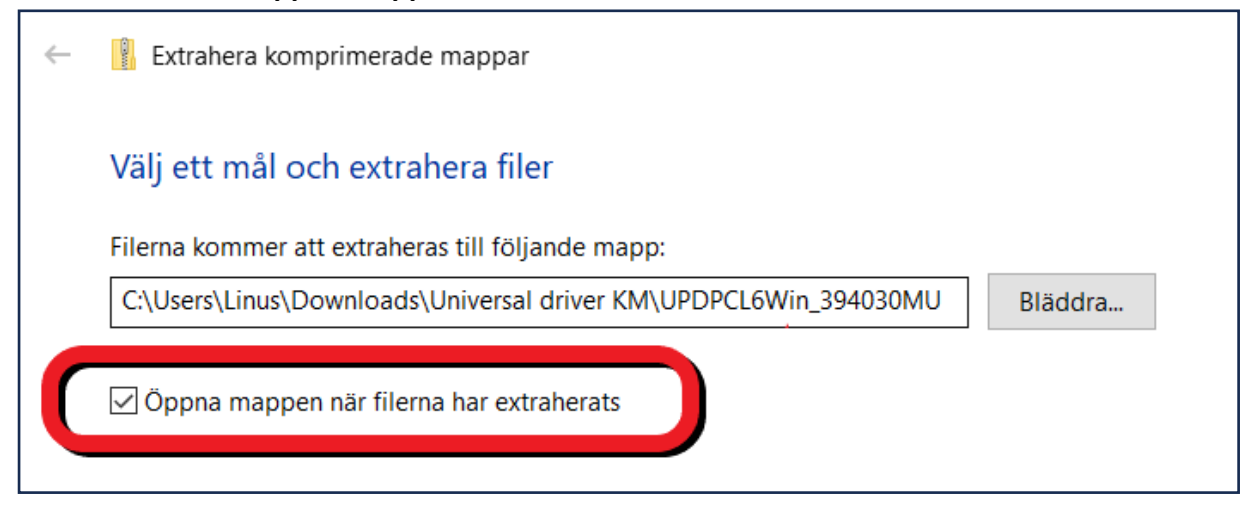

Gå in i den nya mappen som visas och dubbelklicka på "UPDsetup64".

Välj "Ja" på frågan om att göra ändringar på datorn.

Г

Klicka sedan på "Godkänn" och därefter "Installation (nätverkssökning)"

Tips: Visas inte skrivaren i listan? Kontrollerar att du är på rätt WiFi/Nätverk.

Välj sedan skrivaren du vill installera, tänk på att Olivetti benämns som GENERIC

| Namn på utskriftskö                  | Port         | Modell   |
|--------------------------------------|--------------|----------|
|                                      |              |          |
| Generic 65C-9 PCL (192.168.1.70) UPD | 192.168.1.70 | Baseline |

För att byta namn på skrivaren klickar du på "**Information**", exempel (Olivetti MF654). Här kan du även välja 1-sidigt och färginställning.

| Namn på utskriftskö                                                                                  |
|----------------------------------------------------------------------------------------------------|
| Olivetti MF654                                                                                       |
| Tore                                                                                                 |
| 192.168.1.70                                                                                         |
| Portinställningar                                                                                    |
| Modell                                                                                               |
| Generic 65C-9 $\checkmark$                                                                           |
| Namn på skrivardrivrutin                                                                             |
| Generic Universal PCL $$                                                                             |
| Delningsinställning och delningsnamn.                                                                |
|                                                                                                    |
| Administratörsinställningar                                                                          |
| ✓ 1-sidig:Standard ∧   □ 2-sidig:Standard ↓   □ 1-sidig:Lås ↓   □ 2-sidig:Lås ↓   ✓ Autofärg:Stand ✓ |

Klicka sedan på "Nästa" och slutligen på "Installera" sedan är skrivaren redo att användas.